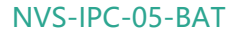

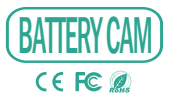

ORIGINALITY DESIGN SMART - AND BEAUTIFUL

# QUICK GUIDE

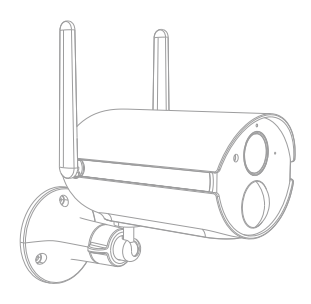

Please consult this checklist for all parts.

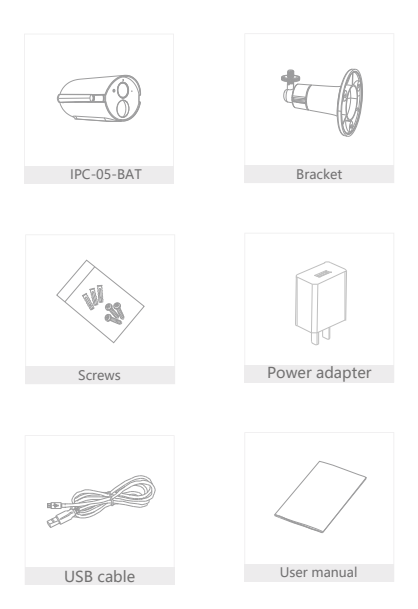

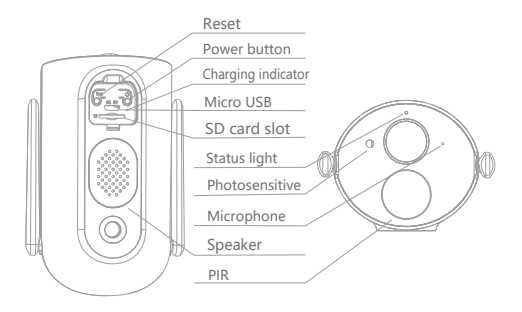

| Power port     | DC 5V±10%                                                       |  |  |  |  |
|----------------|-----------------------------------------------------------------|--|--|--|--|
| Power on/off   | Press power button for 3 seconds to turn on/off the camera      |  |  |  |  |
| Status light   | • Solid red light on: the camera is turning on or malfunctional |  |  |  |  |
|                | Blinking red light: awaiting WiFi connection (slowly blinking)  |  |  |  |  |
|                | connecting the WiFi (quickly blinking)                          |  |  |  |  |
|                | Blinking blue light: currently connecting                       |  |  |  |  |
|                | Solid blue light on: the camera runs correctly                  |  |  |  |  |
| SD card slot   | Support local SD card storage (Max.128G)                        |  |  |  |  |
| Reset          | Press and hold on for 5 seconds to reset the camera             |  |  |  |  |
| Charging       | Solid red indicator on: battery is charging                     |  |  |  |  |
| indicator      | • Solid blue indicator on: charging completed                   |  |  |  |  |
| Battery capaci | ty 13500mAh (three 21700 lithium-ion batteries)                 |  |  |  |  |

## Install

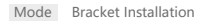

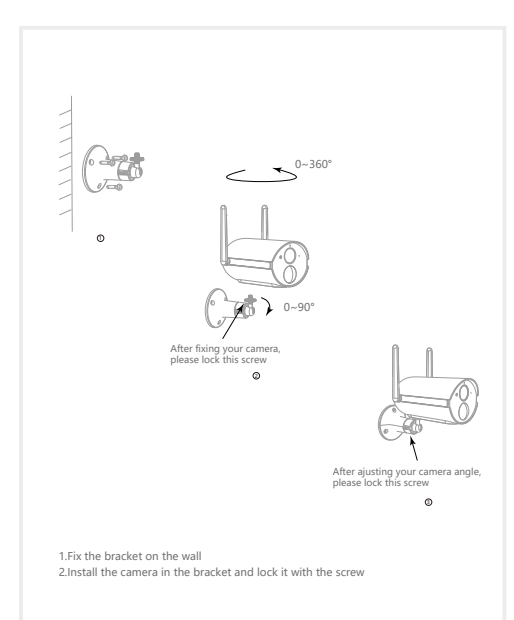

Download

Smart Life is available for both iOS and Android OS. Rearch the name 'Smart Life' in App Store or Android Market, or scan the QR-Code to download the App.

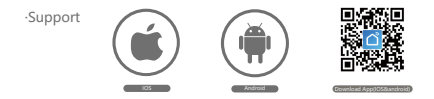

Set up router

The router supports the 2.4GHz WiFi (doesn't support the SGHz).Before connecting to the WiFi network,please set the parameters of the router, and record the SSID and password of your WiFi.

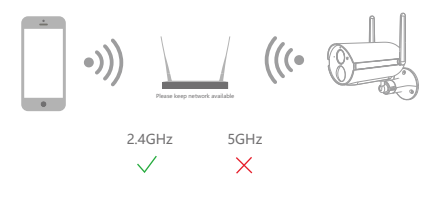

#### Registration process

Step 1 Open the Smart Life App, click "Register", read the "Privacy Policy" and click "Agree".

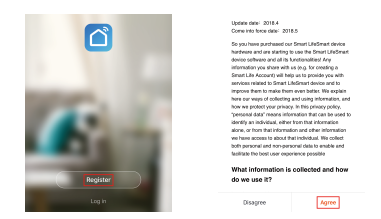

Step 2 Input a legal and valid Mobile number or Email address and click "Continue". Input Verification Code, then log in the app.

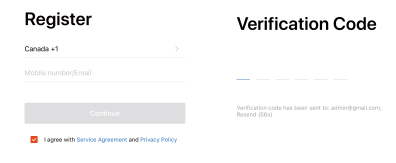

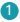

Open the Smart Life App, click "Create family", and you can customize the Family name and related settings.

|                         | Cancel Add family Done                    |
|-------------------------|-------------------------------------------|
|                         | Family Name YY                            |
| 0.22.0                  | Family Location Hangzhou Building No.91-2 |
|                         | Smart devices in rooms:                   |
|                         | Living Room 🥹                             |
| Turn on your smart life | Bedroom 🥑                                 |
| Create family           | Second Bedroom                            |
|                         | Dining Room                               |
|                         | Kitchen 🥝                                 |
|                         | Study Room 🥥                              |
|                         | Add Room                                  |
| Log out                 | You can charge the room settings anytime  |

Continue to click "Security & Sensor" >> "Smart Camera", and then choose" Add Device" or "+", ready to add camera.

| Cancel               | Add D                            | evice                               | Ξ                 | YY ~                    |                               | ۵ +                             |
|----------------------|----------------------------------|-------------------------------------|-------------------|-------------------------|-------------------------------|---------------------------------|
| Add Manually         |                                  | Search Device                       |                   | $\sim$                  | Vercast                       |                                 |
| Electrical           | ۲                                | $\bigcirc$                          | $\bigcirc$        | 57.2 %<br>Outdoor Terra | Comfortable<br>Gatter Numiday | 1013.hPa<br>Outdoor Ar Pressure |
| Smart<br>Lighting    | Smart<br>Camera                  | Alarm<br>(Nuetrotto                 | Alarm<br>system ( | All devices             | Living Room                   | Bedroom Seco ····               |
| Home<br>Appliances I |                                  |                                     |                   |                         |                               |                                 |
| Home<br>Appliance    | Lock (We                         | 100                                 | 1                 |                         |                               |                                 |
| Kitchen              | n)                               | (Martaolio                          | (Syller)          |                         |                               |                                 |
| Security<br>& Sensor |                                  |                                     |                   |                         |                               |                                 |
| Sport<br>& Health    | Deer and<br>Window S<br>(Zigike) | Deer And<br>Window S<br>(bluetoott) | Deer<br>Sersor    |                         | No devi                       | 20<br>100                       |
| Others               | *                                | 6                                   | ۵                 |                         |                               |                                 |

In "Add Device" this interface, continue to click "next step", and then you should input your WiFi's passwords.

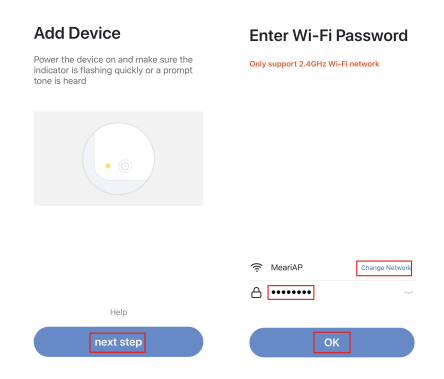

#### Note:

- 1) Camera only supports 2.4GHz WiFi network.
- 2) The number of bits in the ssid and passwords of the router
  - should not exceed 24 digits.

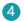

In this interface, you should scan the QR code in your phone with the camera, when the camera comes out "dong dong dong". And you can complete the configuration about 30s.

#### Scan with the camera

When you tap CONTINUE, the mobile phone displays a QR code. Hold the camera 15 to 20 cm in front of the mobile phone for the camera to scan the QR code.

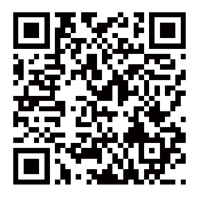

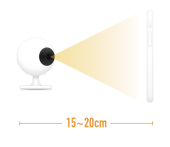

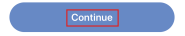

Heard nothing at all

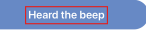

When connecting, you should make sure your router, mobile, and camera are as close as possible. When camera added successffully, click " you could also DIY the camera's name.

Connecting Device added successfully Make sure your router, mobile, and device Smart Camera Z are as close as possible 100%

In "Smart Camera" interface,click "Z",you can set the camera common functions.

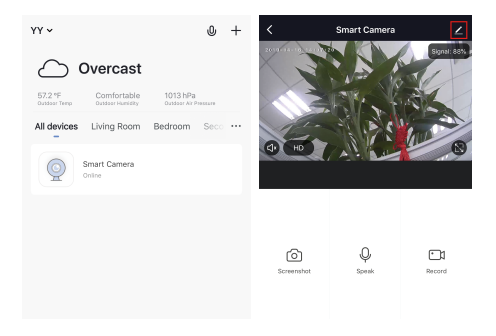

- Q: The device cannot be previewed properly?
- A: Check whether the network is normal, you can place the camera close to the router, and if not, it is recommended to reset the device and add it again.
- Q: Why is it still in the list of devices after reseting?
- A: The reset device only resets the network configuration of the camera, but cannot change the configuration on the App, remove the camera, and must be deleted by the App.
- Q: How to cut the camera network to another router?
- A: First remove and reset the device on the App and then configure the device again by the App.
- Q: Why doesn't the device identify the SD card?
- A: It is recommended to plug in SD card after power cut. Confirm whether the SD card is normally available and the format is FAT32. And the TF card can't be identified when the internet environment is not good.
- Q: Why I can't get the notifications with my cell phone App?
- A: Please confirm that the App has been running on the phone, and the relevant reminder function has been opened; Message notification and authority confirmation in the mobile phone system have been opened.

#### Remote wake-up

The camera will be in a sleep mode to save power; you can have a preview in App.

#### Full-duplex audio

You can see and hear the vistor in your App from the camera.

#### PIR

When the camera detects someone stopping by, it sends an alarm message to your cell phone.

#### Low battery alarm

When the battery power is lower than your set, the App will send a notification to your mobile phone.

#### Record

Using SD card or opening the Cloud-Storage Service, to keep recording for every moment.

### Day & Night

Powerful night vision means no interruptions, even in complete darkness.

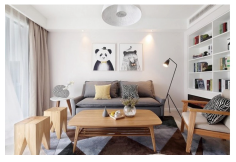

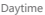

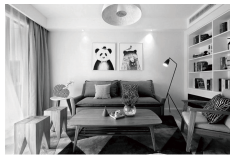

Night